มหาวิทยาลัยเชียงใหม่ CHIANG MAI UNIVERSITY

# **คู่มือการใช้งาน** ระบบการเลือกตั้งออนไลน์

สำหรับการเลือกตั้งกรรมการสภาพนักงาน

## กรณีเป็นผู้มีสิทธิ์ลงคะแนน

### สารบัญ

| 1. | การเข้าใช้งาน        | 1 |
|----|----------------------|---|
| 2. | ตรวจสอบสิทธิ์ลงคะแนน | 3 |
| 3. | ดรายชื่อผ้สมัคร      | 5 |
| 4. | ้ง<br>กรณีลงคะแนน    | 7 |

คู่มือการใช้งานระบบการเลือกตั้งออนไลน์ กรณีเป็นผู้มีสิทธิ์ลงคะแนน

#### 1. การเข้าใช้งาน

เข้าใช้งานระบบการเลือกตั้งออนไลน์ที่เว็บไซต์ https://evote.cmu.ac.th โดยผู้ใช้งานจะต้อง Login เข้าสู่ระบบเพื่อยืนยันตัวตนด้วยอีเมล์มหาวิทยาลัย

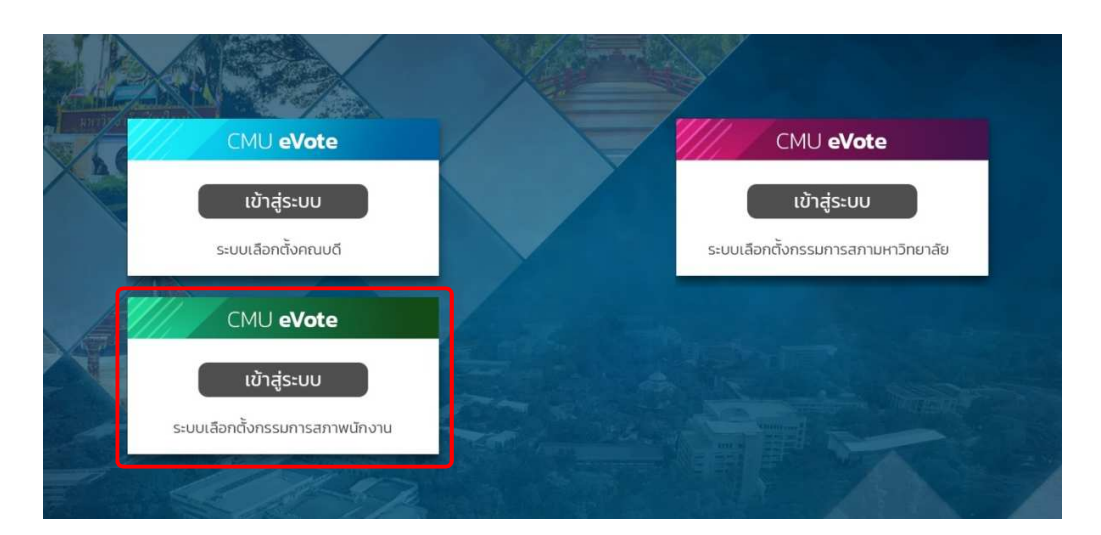

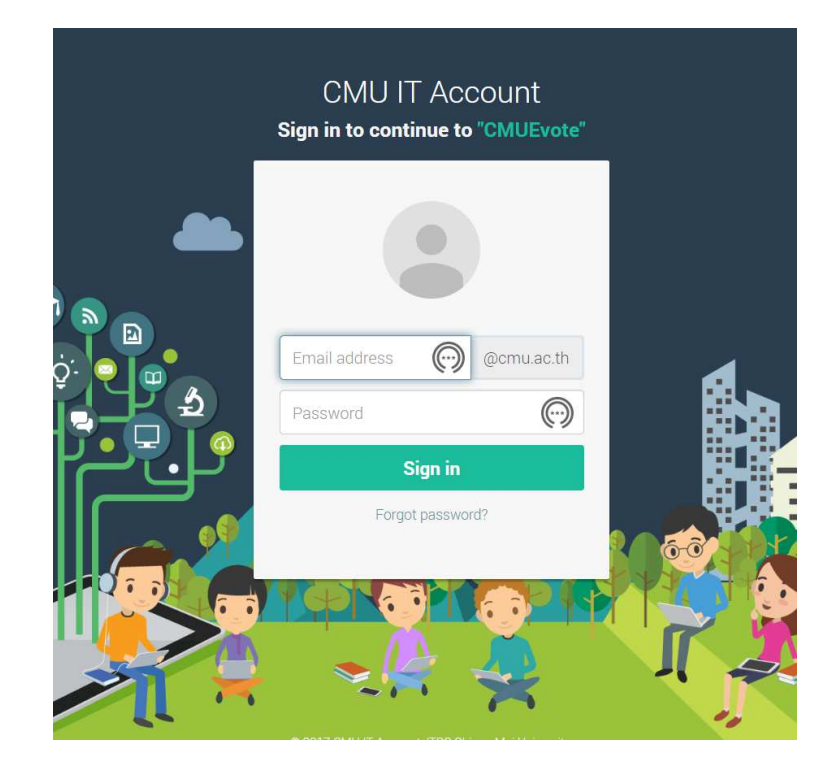

เมื่อทำการ Login ผ่าน จะแสดงเมนูตามสิทธิ์ที่ได้รับ

| CMU eVote 🛛 🚍                                          | ยันดีด้อบรับ ผู้มีสิทธิ์องคะแบน 🗸                                                                                                    |
|--------------------------------------------------------|----------------------------------------------------------------------------------------------------|
| FEATURES<br>🖾 หน้าแรก<br>🖾 รายชื่อผู้สมัคร             | การเลือกตั้งกรรมการสภาพนักงาน (สมัยที่ 5)<br>ประจำปี พ.ศ. 2563-2566 แสดงผู้ใช้งานระบบ                                                                                                    |
| 🖾 ตรวจสอบสิทธิ์ลงคะแนน<br>🖾 ลงคะแนน                    | Current time is: 18/4/2020 20:09:55 PM                                                                                                    |
| 🖾 ผลการเลือกตั้ง<br>🖾 ช่วยเหลือ 🗸 🗸                    | > ประกาศรายชื่อผู้สมัคร         > ตรวจสอบสิทธิ์ลงคะแนน         เชื ลงคะแนน           วันที่ 22 พฤษภาคม 2563         วันที่ 15-31 พฤษภาคม 2563         ลงคะแนนเสียงเลือกลั้ง วันที่ 17 มิถุนายน 2563 |
| คู่มือสำหรับผู้มีสิทธิ์ลงดะแนน<br>คู่มือสำหรับผู้สมัคร | > ผลการเลือกตั้ง<br>วันที่ 17 มิถุนายน 2563 เวลา 16.30 พ.                                                                                                    |
| เมนูที่สามารถใช้                                       | แสดงข้อมูลตามหน่วยงานที่สังกัด หลังจากลงคะแนนเรียบร้อยแล้ว<br>้งานได้                                                                                                    |

สามารถเข้าถึงปุ่มต่างๆได้ตามเวลาที่กำหนดเท่านั้น กรุณาทำการตรวจสอบข้อมูล หรือ ดำเนินการให้ถูกต้องตามช่วงวันเวลาดังกล่าว โดยการเข้าใช้งาน สามารถเข้าจากเมนูที่ปรากฏกลางหน้าจอ หรือ จากเมนูด้านซ้ายมือ

#### 2. ตรวจสอบสิทธิ์ลงคะแนน

กรณีต้องการตรวจสอบสิทธิ์ คลิกปุ่ม "ตรวจสอบสิทธิ์ลงคะแนน" หรือ "เมนูตรวจสอบสิทธิ์ ลงคะแนน" ระบบจะแสดงผลการตรวจสอบว่าท่านเป็นผู้มีสิทธิ์ลงคะแนนหรือไม่ หากพบข้อมูลของท่านไม่ถูกต้อง กรุณาติดต่อกองบริหารงานบุคคล เบอร์โทร์ 053-94-1113

| CMU eVote                                                 | =                                                           | มินดีด้อน                                                        | รับ ผู้มีสิทธิ์ลงคะแนน ~                                                          |
|-----------------------------------------------------------|-------------------------------------------------------------|------------------------------------------------------------------|-----------------------------------------------------------------------------------|
| FEATURES<br>🖾 หน้าแรก<br>🖾 รายชื่อผู้สมัคร                |                                                             | การเลือกตั้งกรรมการสภาพนักงาน (สมัยที่<br>ประจำปี พ.ศ. 2563-2566 | 5)                                                                                |
| <ul> <li>ครวจสอบสิทธิ์ลงดะแนน</li> <li>ลงดะแนน</li> </ul> | Current time                                                | s: 18/4/2020 20:09:55 PM                                         |                                                                                   |
| ผลการเลือกตั้ง ช่วยเหลือ                                  | > ประกาศราย<br>วันที่ 22 พฤษภาคม 256                        | ชื่อผู้สมัคร                                                     | 🕼 ลงคะแบน<br>งคะแบนเสียงเลือกตั้ง วันที่ 17 มิถุนายน 2563<br>วลา 00.01 - 16.30 น. |
| ดู่มือสำหรับผู้มีสิทธิ์ลงคะแห<br>ดู่มือสำหรับผู้สมัคร     | งม<br>วันที่ 17 มิถุนายน 2563<br>แสดงข้อมูลตามหน่วยงานที่ส่ | โอกตั้ง<br>เลา 16.30 น.<br>เกิด หลังจากลงดะแนนเรียบร้อยแล้ว      |                                                                                   |

โดยผู้มีสิทธิ์ลงคะแนนเสียงจะต้องมีคุณสมบัติ ดังนี้

- 1. ประเภทเลือกตั้งทั่วไปจากคณาจารย์ประจำของมหาวิทยาลัย
  - 1.1 เป็นคณาจารย์ประจำมหาวิทยาลัย (ข้าราชการ หรือพนักงานมหาวิทยาลัยประจำ) ปฏิบัติงานมาแล้วไม่น้อยกว่า 1 ปี และผ่านการประเมินทดลองปฏิบัติงานตามภาระงาน ของอาจารย์แล้ว นับแต่วันบรรจุหรือจ้างถึงวันลงคะแนน
  - มิสิทธิ์ลงคะแนนเลือกผู้สมัครรับเลือกตั้งเฉพาะประเภทคณาจารย์ประจำของมหาวิทยาลัย จำนวนไม่เกิน 12 คน โดยไม่ซ้ำส่วนงาน
- 2. ประเภทเลือกตั้งทั่วไปจากผู้ปฏิบัติงานมหาวิทยาลัยที่มิใช่คณาจารย์ประจำ
  - 2.1 เป็นข้าราชการ หรือพนักงานมหาวิทยาลัยประจำ หรือลูกจ้างประจำ ที่มิใช่คณาจารย์ประจำ ปฏิบัติงานมาแล้วไม่น้อยกว่า 1 ปี และผ่านการทดลองปฏิบัติงานแล้วนับแต่วันบรรจุ หรือจ้างถึงวันลงคะแนน)
  - 2.1 มีสิทธิ์ลงคะแนนเลือกผู้สมัครรับเลือกตั้งเฉพาะประเภทผู้ปฏิบัติงานมหาวิทยาลัยที่มิใช่ คณาจารย์ประจำ จำนวนไม่เกิน 12 คน โดยไม่ซ้ำส่วนงาน

| กลับหน้าหลัก<br>ประเภทบุคลากร : พนักงานปฏิบัติงาน<br>2. ดำแหน่ง : รองศาสตราจารย์<br>3. สายงาน : คณาจารย์ประจำ<br>4. วันที่บรรจุ :<br>5. ระยะเวลาปฏิบัติงานจนถึงวันที่เลือกตั้ง :<br>การตรวจสอบสิทธิ์โดยส่วนงาน : ตรวจสอบแล้ว                       |                     |
|----------------------------------------------------------------------------------------------------|---------------------|
| <ul> <li>ประเภทบุคลากร : พนักงานปฏิบัติงาน</li> <li>ดำแหน่ง : รองศาสตราจารย์</li> <li>สายงาน : คณาจารย์ประจำ</li> <li>วันที่บรรจุ :</li> <li>ระยะเวลาปฏิบัติงานจนถึงวันที่เลือกตั้ง :</li> <li>การตรวจสอบสิทธิ์โดยส่วนงาน : ตรวจสอบแล้ว</li> </ul> | 2                   |
| <ol> <li>ประเภทบุคลากร : พนักงานปฏิบัติงาน</li> <li>ดำแหน่ง : รองศาสตราจารย์</li> <li>สายงาน : คณาจารย์ประจำ</li> <li>วันที่บรรจุ :</li> <li>ระยะเวลาปฏิบัติงานจนถึงวันที่เลือกตั้ง :</li> <li>การตรวจสอบสิทธิ์โดยส่วนงาน : ตรวจสอบแล้ว</li> </ol> | 2 v                 |
| การตรวจสอบสิทธิ์โดยส่วนงาน : ตรวจสอบแล้ว                                                                                                    | กการตรวจสอบแลว      |
| การตรวจสอบสิทธิ์โดยส่วนกลาง : ตรวจสอบแล้ว                                                                                                    |                     |
| ท่านเป็นผู้มีสิทธิ์ลงคะแนนในการเลือกตั้งกรรมการสภาพนักงาน เลือกตั้งทั่วไป สมัยที่ !                                                                                                    | 5 ประจำปี 2563-2566 |
| กรุณามาใช้สิทธิ์เลือกตั้งวันที่ 17 มิถุนายน 2563 เวลา 00.01-16.30 น. ผ่านระบบออนไลน์ evote                                                                                                    | e.cmu.ac.th         |

#### 3. ดูรายชื่อผู้สมัคร

กรณีต้องการดูรายชื่อผู้สมัคร คลิกปุ่ม "ประกาศรายชื่อผู้สมัคร" กลางหน้าจอ หรือที่ "เมนู รายชื่อผู้สมัคร" ระบบจะแสดงรายชื่อผู้สมัครที่ทำการ**ยืนยันการสมัคร**และ**ผ่านการตรวจสอบ** โดยกองบริหารงาน บุคคล ดังรูป

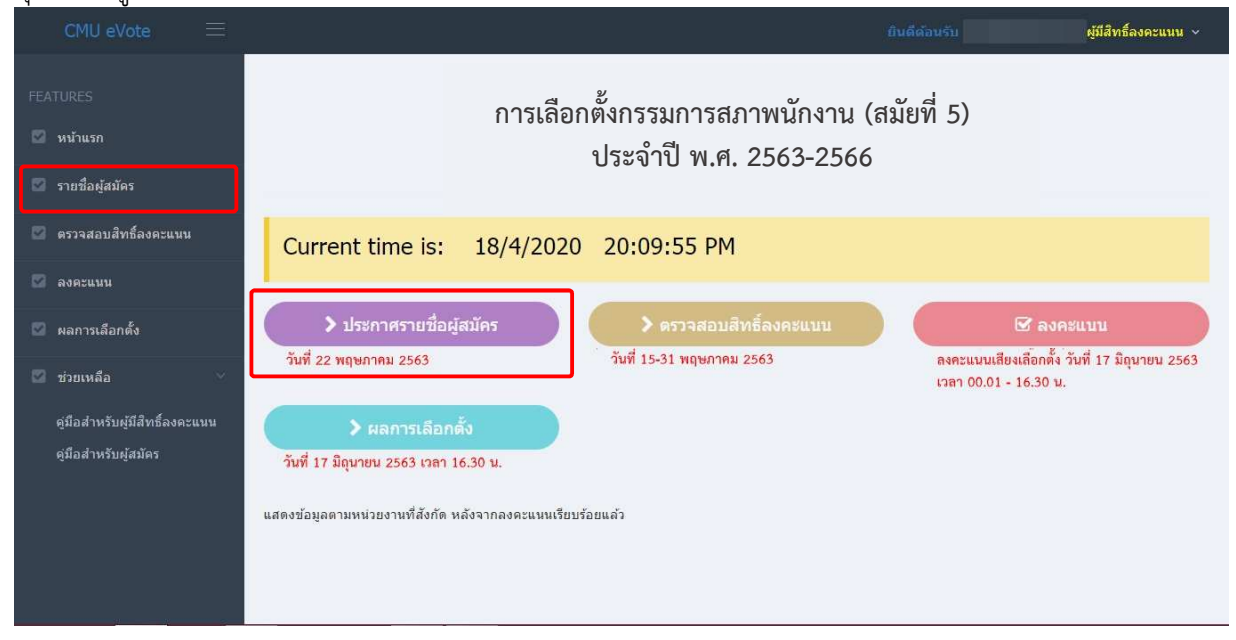

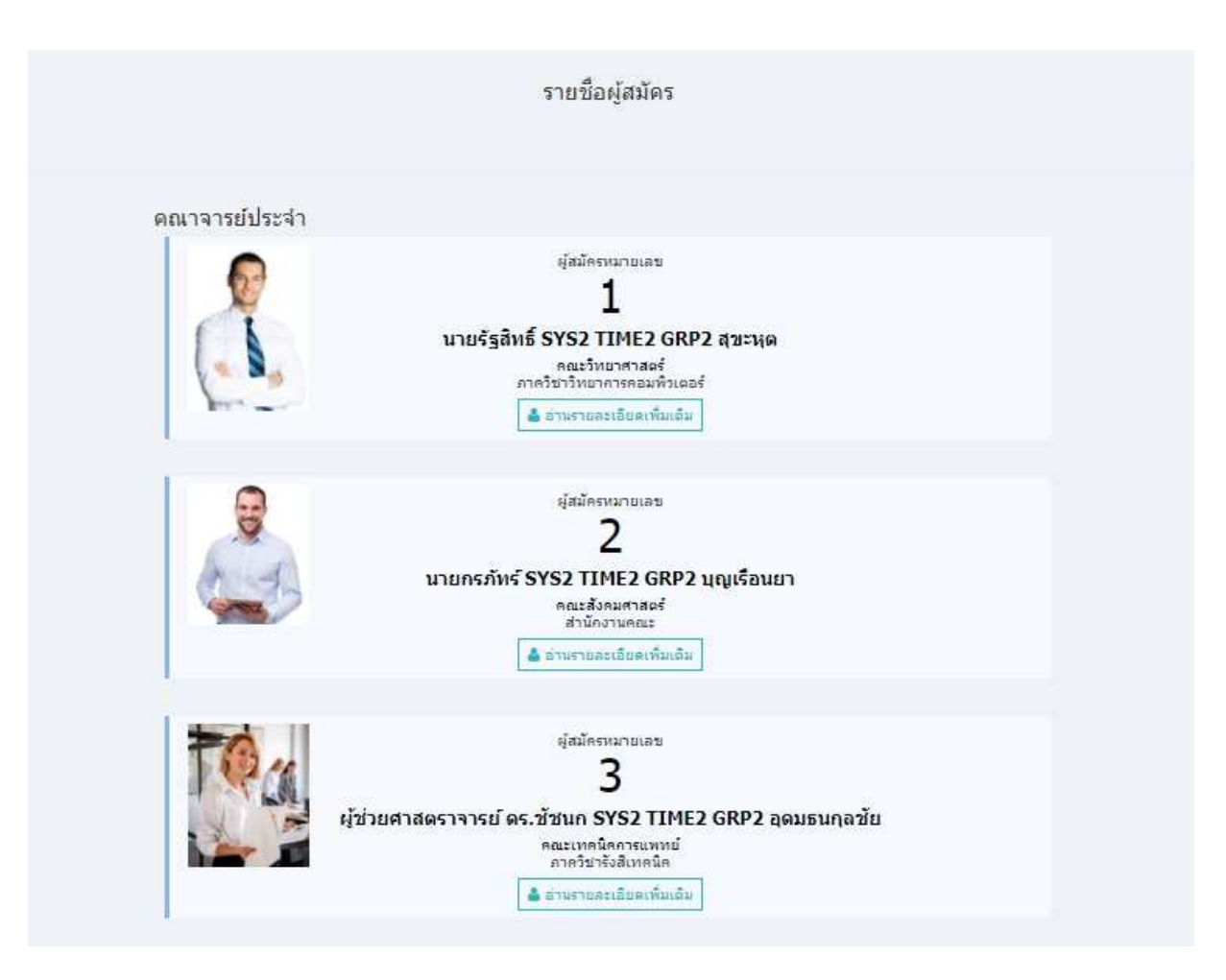

กดที่หมายเลข หรือ รูปภาพของผู้สมัคร หรือคลิกปุ่ม "อ่านรายละเอียดเพิ่มเติม" จะแสดง รายละเอียดผู้สมัคร ดังรูป

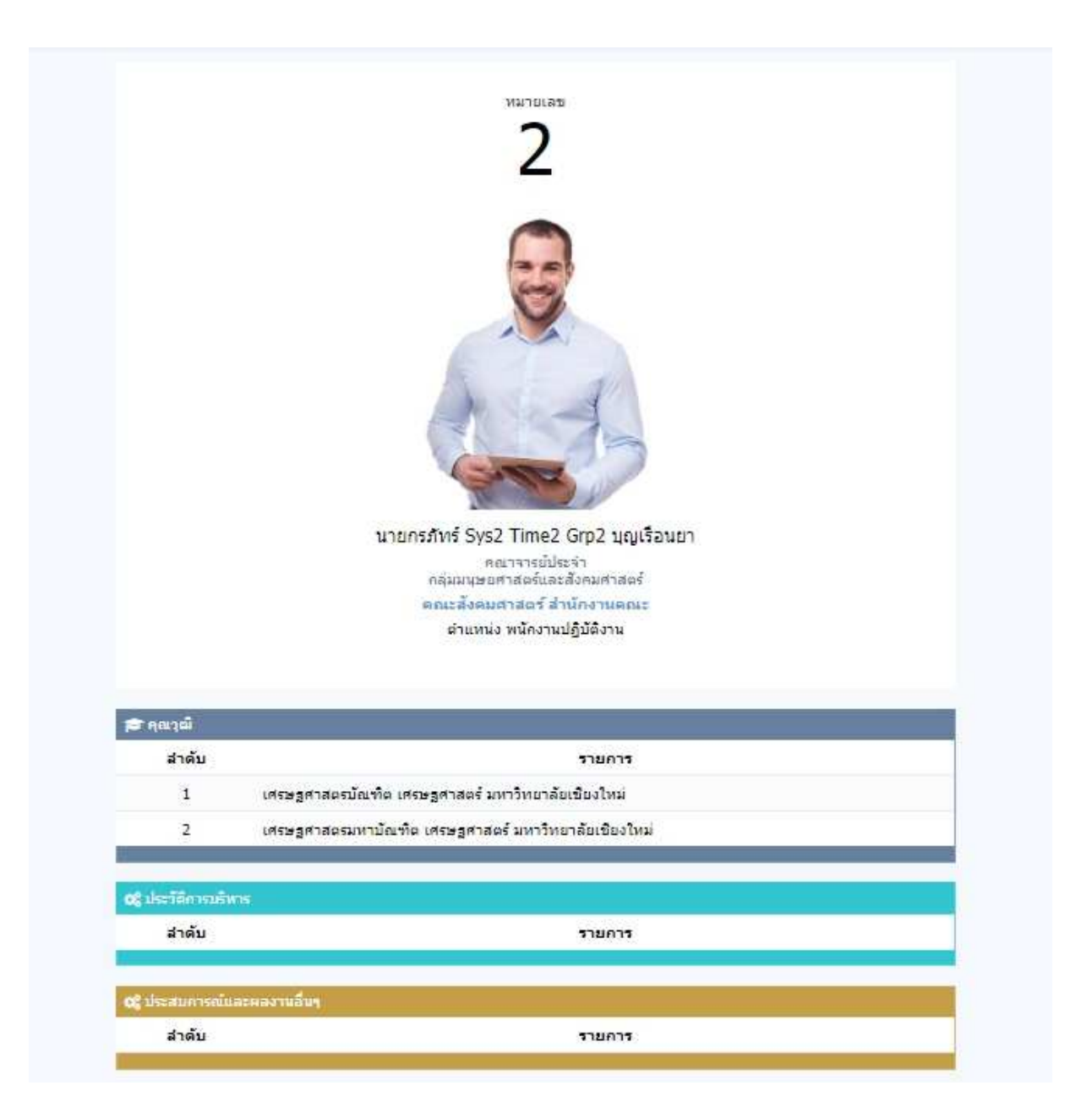

#### 4. กรณีลงคะแนน

กรณีต้องการลงคะแนน ให้คลิกปุ่ม **"ลงคะแนน"** กลางหน้าจอ หรือที่ **"เมนูลงคะแนน"** ระบบ จะแสดงหน้าจอบัตรลงคะแนน พร้อมแสดงข้อความแจ้งเตือน **"โปรดตรวจสอบด้วยความมั่นใจว่าการลงคะแนน** ของท่านเป็นการลงคะแนนโดยลับ" พร้อมส่งอีเมล์ไปยังอีเมล์ที่ใช้ Login เข้าสู่ระบบ เพื่อแจ้งว่าท่านกำลังเข้าสู่ ขั้นตอนการลงคะแนน

| CMU eVote =                                                                                                    | <del>ยินดีต้อนรับ ผู้มีสิทธิ์องคะแนน ×</del>                                                                                                    |
|----------------------------------------------------------------------------------------------------|----------------------------------------------------------------------------------------------------|
| FEATURES<br>🖾 หน้าแรก<br>🖾 รายชื่อผู้สมัคร                                                                                                    | การเลือกตั้งกรรมการสภาพนักงาน (สมัยที่ 5)<br>ประจำปี พ.ศ. 2563-2566                                                                                                    |
| <ul> <li>ตรวจสอบสิทธิ์ลงคะแนน</li> <li>ลงคะแนน</li> <li>ผลการเลือกตั้ง</li> <li>ป่วยเหลือ<br/>ดูมือสำหรับผู้มีสิทธิ์ลงคะแนน<br/>ดูมือสำหรับผู้สมัคร</li> </ul> | Current time is:       18/4/2020       20:09:55 PM         ) ประกาศรายชื่อผู้สมัคร       ) คราจสอบสิทธิ์ลงคะแบบ       ชี ลงคะแบบเสียงเลือกตั้ง นับที่ 17 มิถุบายบ 2563         วันที่ 22 พฤษภาคม 2563       ) หลารเลือกตั้ง       วันที่ 15-31 พฤษภาคม 2563       และแบบเสียงเลือกตั้ง นับที่ 17 มิถุบายบ 2563         ) ผลการเลือกตั้ง       )       มลารและแบบเสียงเลือกตั้ง นับที่ 17 มิถุบายบ 2563       เลยะแบบเสียงเลือกตั้ง นับที่ 17 มิถุบายบ 2563         วันที่ 17 มิถุบายบ 2563 เวลา 16.30 บ.       แสดงข่อมูลดามหน่วยงานที่สังกัด หลังจากลงคะแบบเรียบร่อยแล้ว |
| CMU evole                                                                                                    | โปรดตรวจสอบด้วยความมั่นใจว่า<br>การลงคะแนนของท่านเป็นการลงคะแนนโดยลับ                                                                                                    |

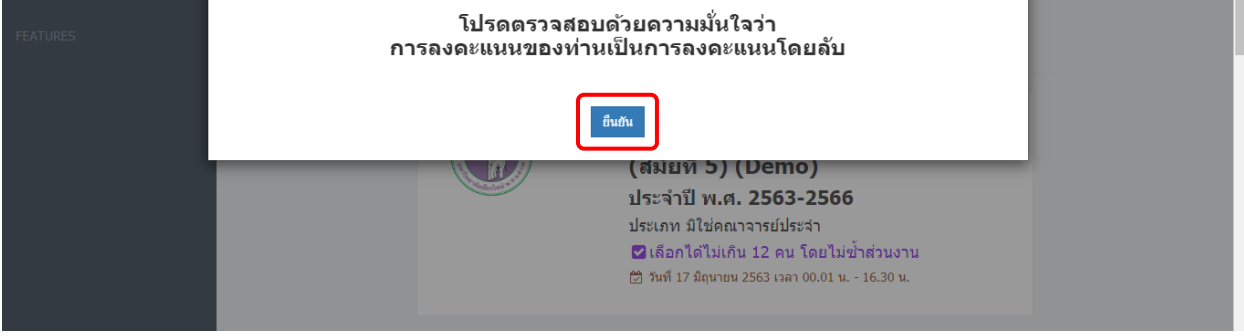

บัตรลงคะแนนจะแสดงรายชื่อผู้สมัครตามประเภทที่ท่านมีสิทธิ์เลือกได้ ท่านสามารถลงคะแนนให้ ผู้สมัครได้**ไม่เกิน 12 คน โดยไม่ซ้ำส่วนงาน** โดยระบบจะทำการตรวจสอบเมื่อท่านทำเครื่องหมายถูก ในช่องทำ เครื่องหมายทันที

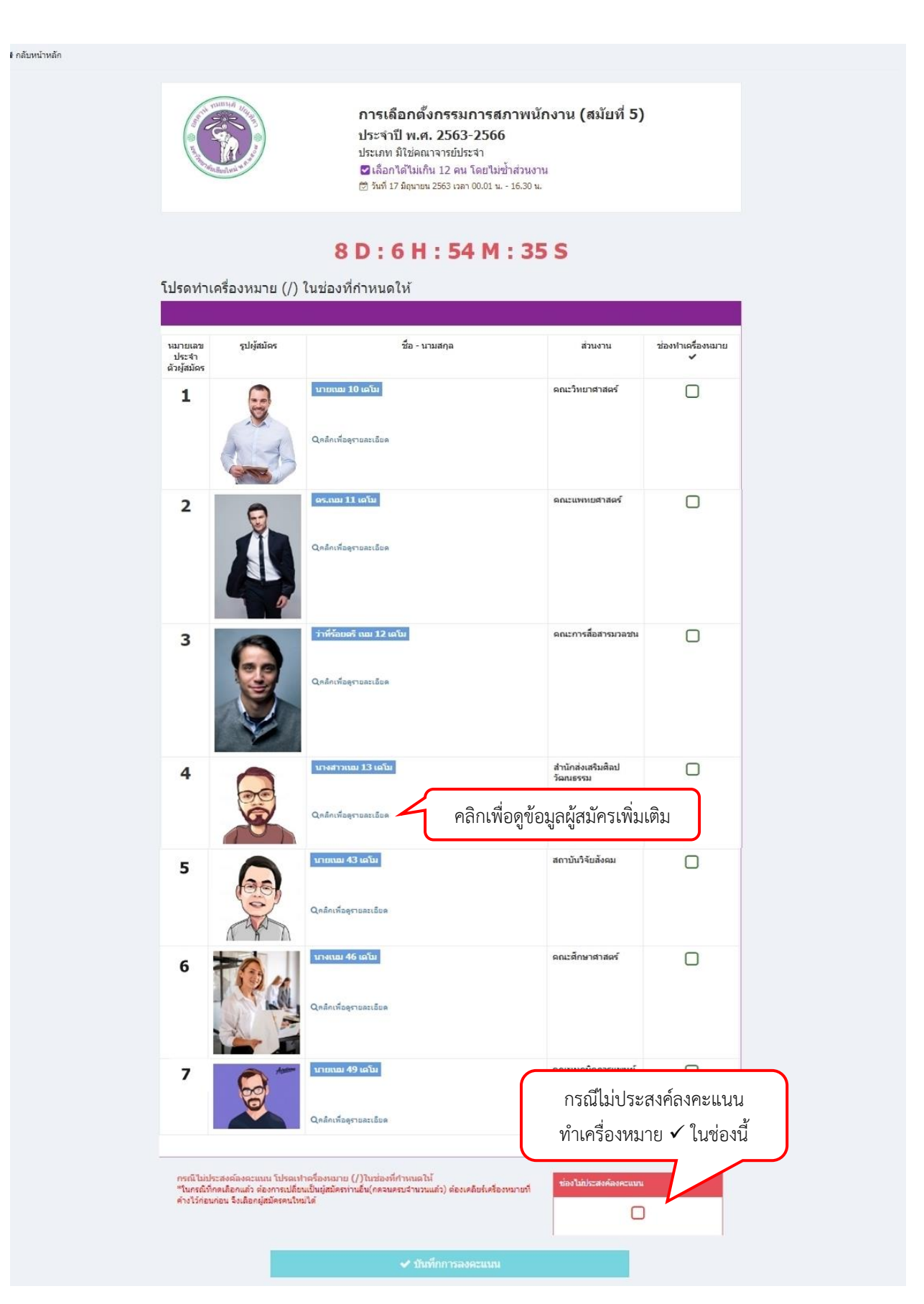

| ฅ คุณวุฒิ<br>ลำดับ รายการ           ๙ ประวัติการบริหาร         มา           ลำดับ รายการ         รายการ           ๙ ประสบการณ์และผลงานอื่นๆ         ) |                           | France       France         France       France         < |       |
|----------------------------------------------------------------------------------------------------|---------------------------|----------------------------------------------------------------------------------------------------|-------|
| <ul> <li>ลำดับ รายการ</li> <li>๙ ประวัติการบริหาร</li> <li>ลำดับ รายการ</li> <li>๙ ประสบการณ์และผลงานอื่นๆ</li> </ul>                                 | 🕿 คุณวุฒิ                 |                                                                                                    |       |
| ๑๕ ประวัติการบริหาร         หา           ลำดับ         รายการ           ๑๕ ประสบการณ์และผลงานอื่นๆ         ]                                          | สำดับ                     | รายการ                                                                                                    |       |
| ลำดับ รายการ<br>หม<br>๑๕ ประสบการณ์และผลงานอื่นๆ                                                                                                    | 📽 ประวัติการบริหาร        |                                                                                                    | cir.  |
| % ประสบการณ์และผลงานอื่นๆ                                                                                                    | ลำดับ                     | รายการ                                                                                                    | LEN . |
|                                                                                                    | 🕫 ประสบการณ์และผลงานอื่นๆ |                                                                                                    | )     |

กรณีเมื่อเลือกผู้สมัครจนครบจำนวนแล้ว ต้องการเปลี่ยนเป็นผู้สมัครท่านอื่น ต้องกดที่ช่องทำ เครื่องหมายของผู้สมัครที่ต้องการเปลี่ยน เพื่อเคลียร์เครื่องหมายที่ค้างไว้ก่อนก่อน จึงเลือกผู้สมัครคนใหม่ได้ และท่านต้องทำเครื่องหมายถูก อย่างน้อย 1 ช่องในส่วนของผู้สมัคร หรือหากไม่ประสงค์จะ ลงคะแนน ให้ทำเครื่องหมายถูกที่ช่องไม่ประสงค์จะลงคะแนน จึงจะสามารถคลิกปุ่ม "บันทึกการลงคะแนน" ได้ เมื่อบันทึกแล้ว ระบบจะแสดงข้อความยืนยันการลงคะแนน เมื่อตกลง ระบบจะทำการส่งอีเมล์ไป ยังอีเมล์ที่ใช้ Login เพื่อแจ้งสถานะของการลงคะแนน จึงจะถือเป็นการสิ้นสุดการลงคะแนน